## Herzlich Willkommen zum Einstufungstest

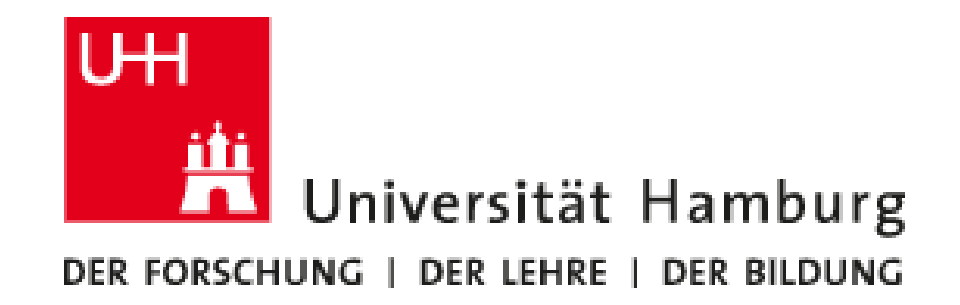

## Login

- Rufen Sie diese Seite auf: <u>https://www.openolat.uni-hamburg.de</u>
- Klicken Sie auf "Anmelden mit UHH-Konto" und dann auf "UHH-Login"

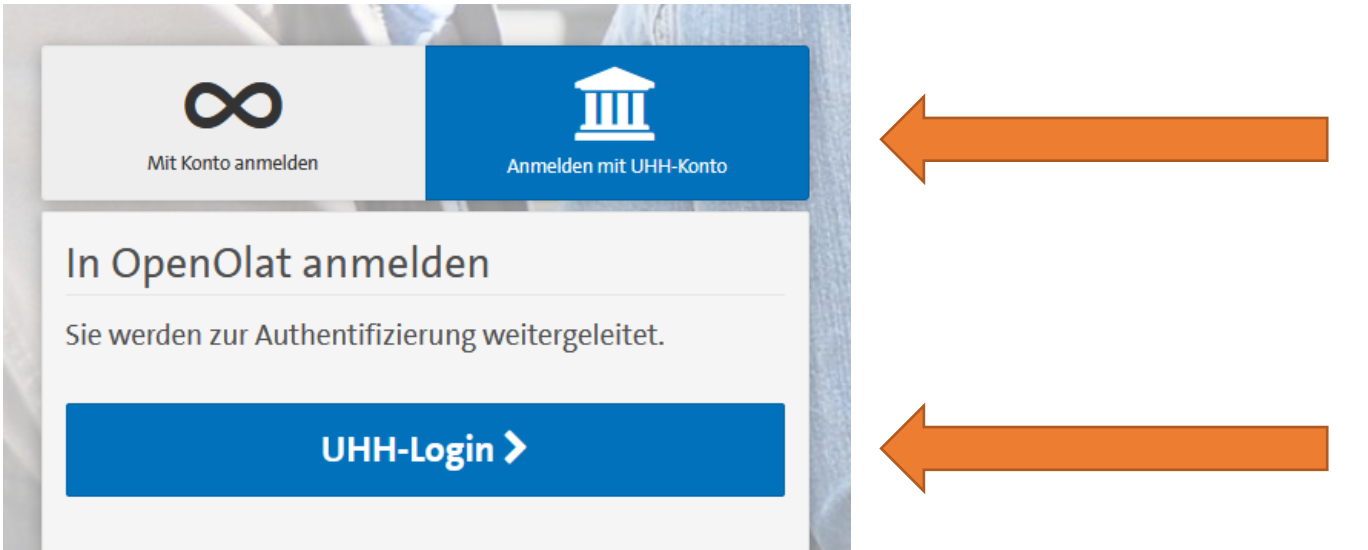

- Loggen Sie sich ein mit der Kurzzeitkennung, die Sie von uns erhalten.
- Klicken Sie auf "Akzeptieren". Warten Sie dann.

• Suchen Sie diesen Test in der Suchmaske: <u>C-Test Deutsch als</u> <u>Fremdsprache SoSe 2024</u>

| Favoriten | Aktiv     | In Vorbere | eitung | Beendet         | Suchen |                                           |   |                |   |   |         |   |
|-----------|-----------|------------|--------|-----------------|--------|-------------------------------------------|---|----------------|---|---|---------|---|
|           |           |            |        |                 | C-Tes  | C-Test Deutsch als Fremdsprache SoSe 2024 |   |                | × | Q |         |   |
|           | 1 Eintrag |            |        |                 |        |                                           |   |                |   |   |         |   |
| Favoriten |           | •          | Mein   | e Ressourcen    | -      | Durchführungzeitraum                      | • | Mitgliedschaft |   | R | esultat | , |
| Status    |           | •          | Auto   | r:in / Besitzer | :in 🗸  | Durchführungsformat                       | • | Mehr           |   | • |         |   |
|           |           |            |        |                 |        |                                           | ~ |                |   |   |         |   |

1 Eintrag

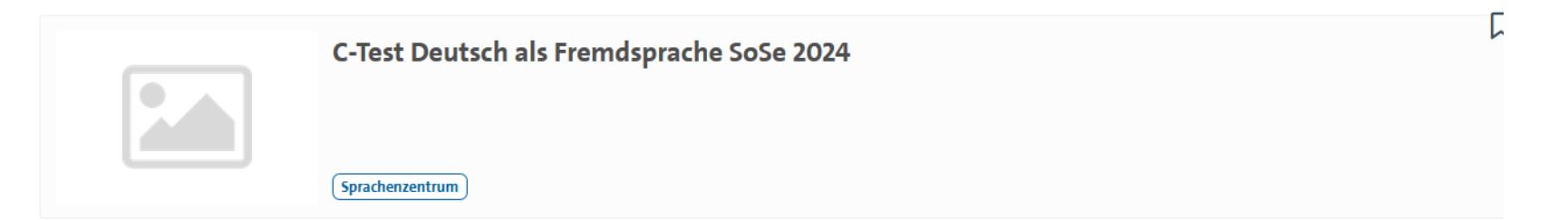

- Klicken Sie auf "Kurs buchen".
- Der Zugangscode lautet "DaF" (Groß- und Kleinschreibung beachten).
- Klicken Sie auf "Einstufungstest DaF" und starten Sie den Test.

Viel Erfolg!